## How to add an Authorized Representative

1. Login to the Student Health Gateway Portal as "UCSB Student":

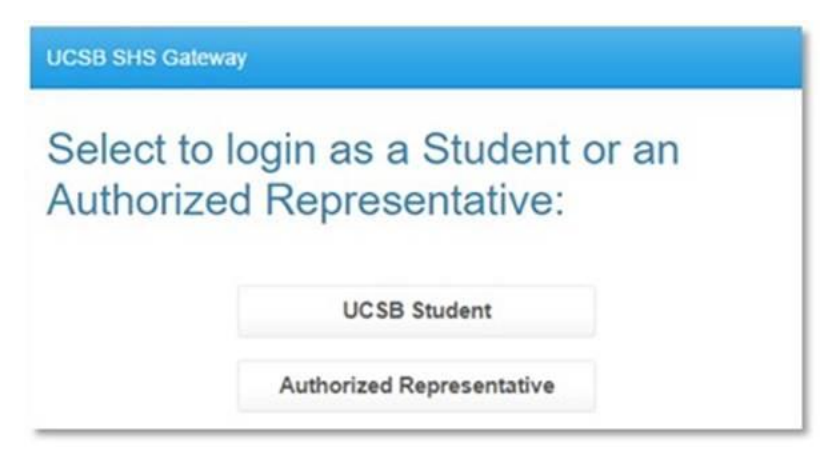

2. Select the "Profile" tab on the left-hand side of the menu and click edit for Authorized Representatives:

| UCSB SHS Gateway |              |  |
|------------------|--------------|--|
|                  | Home         |  |
|                  | Profile      |  |
|                  | Appointments |  |

3. You can create an Authorized Representative in the Profile Menu in Gateway:

| Authorized Representatives                |                       |  |  |  |  |
|-------------------------------------------|-----------------------|--|--|--|--|
| Show Login History Popup Window           |                       |  |  |  |  |
| Authorized Representative #1              |                       |  |  |  |  |
| This authorized representative is enabled |                       |  |  |  |  |
| Email Address:                            |                       |  |  |  |  |
| Password:                                 | Generate              |  |  |  |  |
| Permissions:                              | Waivers               |  |  |  |  |
|                                           | Health Fee Enrollment |  |  |  |  |
|                                           | Immunizations Form    |  |  |  |  |

4. You then send the email you used and the password you created to the parent/guardian. The parent/guardian selects Authorized Representative and logs in:

| UCSB SHS Gateway                                          |                       |        |  |  |  |  |
|-----------------------------------------------------------|-----------------------|--------|--|--|--|--|
| Authorized Representative Login                           |                       |        |  |  |  |  |
| Please enter your email address and password.             |                       |        |  |  |  |  |
| This account must be setup by a UCSB student in this port |                       |        |  |  |  |  |
| Email Address:                                            | studenthealth@sa.ucsl |        |  |  |  |  |
| Password:                                                 | •••••                 |        |  |  |  |  |
|                                                           |                       |        |  |  |  |  |
|                                                           | Proceed               | Cancel |  |  |  |  |

5. Authorized Representatives will only have access to \*<u>Enter Immunizations</u> (Forms menu), enter/review <u>Insurance Waivers</u> and <u>enroll their student in GAP</u>.

| UCSB SHS Gateway                 | ۵ |
|----------------------------------|---|
| Home                             |   |
| Forms                            |   |
| Insurance Walvers                |   |
| GAP Enrollment (Waived Students) |   |